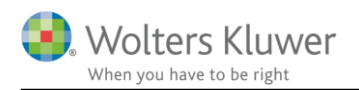

### 4. februar 2019

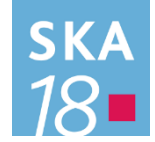

# Skat Nova 2018.3

## Indhold

| 1 | Nył  | neder og vejledning til Skat Nova 2018.3                                                                | 3 |
|---|------|----------------------------------------------------------------------------------------------------|---|
|   | 1.1  | Selvangivelse ændret til oplysningsskema                                                                | 3 |
|   | 1.2  | Hvilke Skat Nova versioner skal du bruge?                                                               | 3 |
|   | 1.3  | Nyhederne i denne version                                                                               | 3 |
| 2 | Ska  | t Nova                                                                                                  | 4 |
|   | 2.1  | Hente data fra Skattemappen (R75)                                                                       | 4 |
|   | 2.2  | Revisoroplysninger                                                                                      | 4 |
|   | 2.3  | Nye felter på oplysningsskemaet for 2018                                                                | 6 |
|   | 2.4  | Udlejning af værelser, sommerhuse og helårsbeboelse                                                     | 7 |
|   | 2.5  | 4%, 20% og 40% afgiftsgrundlag                                                                          | 8 |
|   | 2.6  | Håndværkerfradrag                                                                                       | 8 |
|   | 2.7  | Lavere personfradrag i 2019                                                                             | 9 |
|   | 2.8  | Ændrede satser for grøn check i 2019                                                                    | 9 |
|   | 2.9  | Udskudt skat i virksomhedsordningen1                                                                    | 0 |
|   | 2.10 | Genbeskatning af opsparet overskud v/sikkerhedsstillelse fra før 11/6-2014 i VSO                        | 2 |
|   | 2.11 | Afvikling af sikkerhedsstillelse i virksomhedsordningen – begrænsning af maksimal opsparing 1-          | 4 |
|   | 2.12 | Nye felter ved indtastning af regnskabsmæssig balance i høj specifikation1                              | 5 |
|   | 2.13 | Nye felter ved indtastning af den skattemæssig resultatopgørelse i høj specifikation                    | 6 |
|   | 2.14 | Nyt felt til indtastning af fri tlf. og automatisk beregning af ægtefællerabat af fri tlf. i hovedtal.1 | 7 |
|   | 2.15 | Indtastning af private andele og automatisk beregning af ægtefællerabat af fri tlf. i høj spec1         | 8 |
|   | 2.16 | Indtastning af negativ ejendomsavance i den regnskabsmæssige resultatopgørelse i høj spec1              | 9 |
|   | 2.17 | Mulighed for indtastning af overførsler mellem egne virksomheder i høj specifikation1                   | 9 |
|   | 2.18 | Validering af løbenumre ved overførsel fra Årsafslutning til Skat Nova2                                 | 0 |
|   | 2.19 | Ekstra felt i "Virksomhedsoverblik – VSO" udskrift                                                      | 0 |
| 3 | Vær  | rdipapir Nova2                                                                                          | 1 |
|   | 3.1  | Markering af papir som afstemt2                                                                         | 1 |
| 4 | Ska  | t Professionel Nova                                                                                     | 2 |
|   | 4.1  | Nye felter til formue virksomhed                                                                        | 2 |
|   | 4.2  | Private andele indtastet i virksomhed i høj specifikation                                               | 2 |
|   | 4.3  | Ekstra mulighed for korrektion i kapitalforklaring i skatter2                                           | 3 |

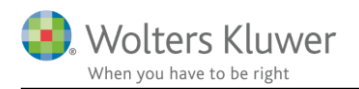

|   | 4.4  | Ændret placering af sammenligningstal i indkomst | 24 |
|---|------|--------------------------------------------------|----|
| 5 | Sup  | port og installation                             | 26 |
|   | 5.1  | Brug User Report                                 | 26 |
|   | 5.2  | Program installation                             | 26 |
| 6 | Skat | Nova - Produktinformation                        | 27 |
|   | 6.1  | Let og sikker udarbejdelse af årsrapporten       | 27 |
|   | 6.2  | Samspil sikrer kvaliteten                        | 27 |
|   | 6.3  | Faglighed                                        | 27 |
|   | 6.4  | Skat Nova giver dig:                             | 28 |

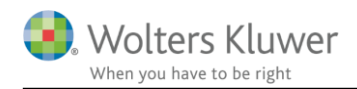

# 1 Nyheder og vejledning til Skat Nova 2018.3

## 1.1 Selvangivelse ændret til oplysningsskema

Selvom Skatteforvaltningen har ændret på navnet, således at en selvangivelse nu hedder et oplysningsskema, så er der ikke ændret væsentligt på indholdet- og man skal da også fortsat selv angive den.

Navneændringen gennemføres ikke 100%. Fx fastholdes navnet på det system vi benytter til vores elektroniske kommunikation med skat.dk. Det hedder fortsat SA Pro (SelvAngiv Professionelt).

I Skat Nova har vi ændret navnet i diverse menuer, skærmbilleder og udskrifter.

### 1.2 Hvilke Skat Nova versioner skal du bruge?

Du skal bruge Skat Nova 2018 til at lave oplysningsskemaer, årsopgørelser og personlige regnskaber for året 2018.

Med Skat Nova 2018.3 kan du hente data fra Skattemappen (R75). Midt i marts kommer Skat Nova 2018.4 som desuden kan benyttes til elektronisk indberetning.

Du skal også bruge Skat Nova 2018 til at beregne forskudsskat og lave forskudsopgørelser for 2019.

### 1.3 Nyhederne i denne version

Nedenfor beskrives nyhederne i denne version. I afsnittet Skat Nova, beskrives de ændringer, der er tilgængelige for alle, mens afsnittene Værdipapir Nova og Skat Professionel Nova beskriver de elementer, der kun er tilgængelige for brugere med licens til disse.

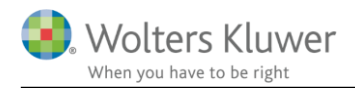

# 2 Skat Nova

## 2.1 Hente data fra Skattemappen (R75)

Skat Nova 2018 kan nu hente data fra Skattemappen (R75).

### Vigtigt!

Officielt åbner Skatteforvaltningen for at hente data for 2018 den 4. februar 2019.

# Vær dog opmærksom på at data fra SKAT ikke kan forventes at være komplette på dette tidspunkt.

Skatteforvaltningen har oplyst at visse dele, fx vedrørende ejendomme, først vil være inkluderet fra ca. 11. marts 2019.

### 2.2 Revisoroplysninger

Skat Nova har fået tilføjet en mulighed for at gemme og "genbruge" flere sæt revisoroplysninger. Dermed undgår brugeren at skulle indtaste disse hver gang der oprettes en ny kundesag.

NB: Denne funktion kan ikke benyttes at brugere af ClientView.

Her ses afsnittet i Basisoplysninger, hvor indtastningen af revisoroplysninger findes.

| Revisoroplysninger | Revisor 1                | ent | Revisor 2 | Hent |
|--------------------|--------------------------|-----|-----------|------|
| Navn               | Poul Antonsen            |     |           |      |
| Titel              | Statsautoriseret Revisor |     |           |      |
| Firmanavn          | Revisionsfirmaet         |     |           |      |
| Firmaform          | I/S                      |     |           |      |
| Adresse 1          | Strandgade 77            |     |           |      |
| Adresse 2          |                          |     |           |      |
| Postnummer         | 9999                     |     |           |      |
| Ву                 | Korsbæk                  |     |           |      |
| CVR-nummer         | 12345678                 |     |           |      |
| MNE-nummer         |                          |     |           |      |
| Telefon nr.        | 12345678                 |     |           |      |
| Hjemmeside         |                          |     |           |      |

Tryk på knappen Hent for at få adgang til skærmbilledet hvor der kan oprettes flere sæt revisoroplysninger.

Se skærmbilledet på næste side.

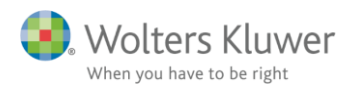

Benyt knapperne Opret og Slet til at oprette og slette sæt af revisoroplysninger.

Benyt Forrige og Næste til at blade gennem de oprettede sæt af revisoroplysninger.

Ved tryk på Indsæt, overføres de aktuelt valgte revisoroplysninger til Basisoplysningerne – enten Revisor 1 eller Revisor 2, afhængigt af hvilken af de to Hent-knapper, der blev aktiveret.

| Egne revisoroplys | ninger  |               |            | ×        |
|-------------------|---------|---------------|------------|----------|
| Indtast reviso    | roplysi | ninger        |            |          |
| Navn:             | Poul An | tonsen        |            |          |
| Titel:            | Statsau | toriseret Rev | visor      |          |
| Firmanavn:        | Revisio | nsfirmaet     |            |          |
| Firmaform:        | I/S     |               |            |          |
| Adresse 1:        | Strandg | ade 77        |            |          |
| Adresse2:         |         |               |            |          |
| Postnr./by:       | 9999    | Korsbæk       |            |          |
| CVR-nummer:       | 123456  | 78            |            |          |
| MNE-nummer:       |         |               |            |          |
| Telefon nr.:      | 123456  | 78            |            |          |
| Hjemmeside:       |         |               |            |          |
| E-mail:           |         |               |            |          |
|                   |         |               |            |          |
|                   |         |               | Opret      | Slet     |
|                   | 1       | af 4          | << Forrige | Næste >> |
|                   | I       | ndsæt         | Gem        | Annuller |

Ved oprettelse af ny kunde bliver det første sæt revisoroplysninger automatisk indsat som Revisor 1. Du skal altså kun trykke Hent, hvis du ønsker at vælge et andet sæt revisoroplysninger, eller hvis du ønsker at indsætte en Revisor 2.

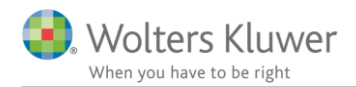

### 2.3 Nye felter på oplysningsskemaet for 2018

Oplysningsskemaet har fået nogle få nye rubrikker/felter.

Rubrik 144A: Hævet opsparet overskud - succession (beløbet skal være indeholdt i rubrik 144) Rubrik 151A: Hævet opsparet overskud - succession (beløbet skal være indeholdt i rubrik 151) Rubrik 123 / Felt 025: Er sikkerhedsstillelse afviklet før 1. januar 2018?

Rubrikkerne 144A og 151A har ikke nogen skatteberegningsmæssig effekt, men er medtaget af hensyn til korrekt indberetning til Skattestyrelsen.

| - | Capitalafkastordning                                                         |        |          |          |      |
|---|------------------------------------------------------------------------------|--------|----------|----------|------|
|   |                                                                              | Rubrik | Person 1 | Person 2 | Felt |
|   | Kapitalafkast i kapitalafkastordning                                         | 142    |          |          | 440  |
|   | Overført fra konto for konjunkturudligning tillagt 22 % konjunkturudlignings |        |          |          | 494  |
|   | Overført fra konto for konjunkturudligning tillagt 23,5 % konjunkturudlignin |        |          |          | 369  |
|   | Overført fra konto for konjunkturudligning tillagt 24,5 % konjunkturudlignin |        |          |          | 153  |
|   | Overført fra konto for konjunkturudligning tillagt 25% konjunkturudlignings  |        |          |          | 205  |
|   | Overført fra konto for konjunkturudligning tillagt 28% konjunkturudlignings  |        |          |          | 226  |
|   | Sum                                                                          | 144    |          |          |      |
| > | Hævet opsparet overskud - succession (beløbet skal være indeholdt i rubr     | 144 A  |          |          |      |
|   | Indkomst til beskatning efter reglerne om konjunkturudligning (henlæggel     | 143    |          |          | 445  |

#### - Virksomhedsordning

|   |                                                                              | Rubrik  | Person 1        | Person 2        | Felt |
|---|------------------------------------------------------------------------------|---------|-----------------|-----------------|------|
|   | Kapitalafkast i virksomhedsordning                                           | 148     |                 |                 | 432  |
|   | Kapitalafkast overført til ægtefælle                                         |         |                 |                 | 431  |
|   | Hævet opsparet overskud efter 2015, der beskattes med 22 % virksomhe         |         |                 |                 | 492  |
|   | Hævet opsparet overskud i 2015, der beskattes med 23,5 % virksomheds         |         |                 |                 | 349  |
|   | Hævet opsparet overskud i 2014, der beskattes med 24,5 % virksomheds         |         |                 |                 | 148  |
|   | Hævet opsparet overskud i 2007-2013, der er beskattet med 25% virksom        |         |                 |                 | 236  |
|   | Hævet opsparet overskud i 2005-2006, der er beskattet med 28% virksom        |         |                 |                 | 257  |
|   | Hævet opsparet overskud i 2001-2004, der er beskattet med 30% virksom        |         |                 |                 | 269  |
|   | Hævet opsparet overskud i 1999-2000, der er beskattet med 32% virksom        |         |                 |                 | 270  |
|   | Hævet opsparet overskud i 1992-1998, der er beskattet med 34% virksom        |         |                 |                 | 276  |
|   | Hævet opsparet overskud i 1991, der er beskattet med 38% virksomheds         |         |                 |                 | 277  |
|   | Hævet opsparet overskud før 1991, der er beskattet med 50% virksomhed        |         |                 |                 | 278  |
|   | Sum                                                                          | 151     |                 |                 |      |
|   | Hævet opsparet overskud - succession (beløbet skal være indeholdt i rubr     | - 151 A |                 |                 |      |
|   | Indkomst til beskatning efter reglerne i virksomhedsordningen (årets ops     | 149     |                 |                 | 434  |
|   | Rentekorrektion                                                              | 150     |                 |                 | 280  |
|   | Årets samlede overførsler, dvs. beløb, der faktisk overføres, og værdier, de | 152     |                 |                 | 895  |
|   | Årets sikkerhedsstillelse (fragår i afkastgrundlaget)                        | 122     |                 |                 | 023  |
| > | Er sikkerhedsstillelse afviklet før 1. januar 2018?                          | 123     |                 |                 | 025  |
|   |                                                                              |         | Nej 🗌           | Nei 🗌           |      |
|   |                                                                              |         | Ikke relevant 🗹 | Ikke relevant 🗹 |      |
|   | Indskudskonto ultimo                                                         | 984     |                 |                 | 984  |
|   |                                                                              |         |                 |                 |      |

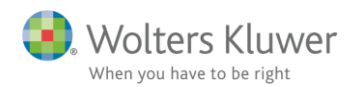

### 2.4 Udlejning af værelser, sommerhuse og helårsbeboelse

Der er, i Ligningsloven, tilføjet mulighed for at vælge mellem lovens § 15 P og § 15 Q ved beskatningen af indtægter ved delvis udlejning af helårsbolig. Det nye regelsæt i LL § 15 Q, der minder om de eksisterende regler ved sommerhusudlejning, kan benyttes ved udleje af en del af boligen fx værelsesudlejning samt ved udlejning af hele boligen en del af året.

Bemærk den nye valgmulighed i ejendomsskærmbilledet.

#### Delvis udlejning

|                                                              | Sam     | let                  | Person 1    | Person 2    |
|--------------------------------------------------------------|---------|----------------------|-------------|-------------|
| Indtægter - indberettet af udlejningsbureau                  |         | 50.000               | 25.000      | 25.000      |
| Indtægter iøvrigt                                            |         | 10.000               | 5.000       | 5.000       |
| Udgifter                                                     |         |                      |             |             |
| Beskatningsmetode:                                           | l år    | Sidste år            |             |             |
| Bundfradrag                                                  | ۲       | ۲                    | LL § 15 P 🔾 | LL § 15 Q 💿 |
| Regnskabsmæssig (faktiske omkostninger)                      | 0       | $\circ$              |             |             |
| Samlet overblik over udlejning af ejendomme                  | Ove     | erblik udlejning     |             |             |
| (tidligere indtastede manuelle tal kan også tilrettes her, s | å de ti | lknyttes specifik ej | jendom)     |             |
|                                                              |         |                      |             |             |

#### Bundfradrag

|                                            | Samlet | Person 1 | Person 2 |
|--------------------------------------------|--------|----------|----------|
| Indtægter, indberettet af udlejningsbureau | 50.000 | 25.000   | 25.000   |
| Indtægter i øvrigt                         | 10.000 | 5.000    | 5.000    |
| Samlede indtægter                          | 60.000 | 30.000   | 30.000   |
| Bundfradrag                                | 27.900 |          |          |
| 40%-fradrag                                | 40,00  |          |          |
| Resultat til beskatning, til rubrik 37     | 19.260 | 9.630    | 9.630    |

Bemærk desuden at bundfradraget ved udleje af sommerhus gennem bureau er forhøjet fra 20.000 kr til 40.000 kr.

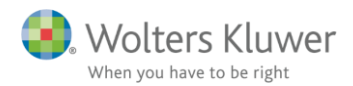

## 2.5 4%, 20% og 40% afgiftsgrundlag

I input er der tilføjet mulighed for indtastning af et grundlag for beregning af 40% afgift. Vi har tidligere tilføjet mulighed for indtastning af grundlag for hhv. 4% og 20% afgift.

#### - Arbejdsgiveradministrerede pensionsordninger og aldersopsparinger

| R                                                                         | Rubrik | Poul  | Jytte | Felt |
|---------------------------------------------------------------------------|--------|-------|-------|------|
| Ophørende ordninger: Bidrag og præmie til arbejdsgiveradministrerede r    |        |       |       |      |
| Livsvarige ordninger: Bidrag og præmie til arbejdsgiveradministrerede rat |        |       |       |      |
| Bidrag og præmie til arbejdsgiveradministrerede ratepensioner, rateforsik |        |       |       | 628  |
| Bidrag og præmie til arbejdsgiveradministrerede rateforsikringer/opspari  |        |       |       | 629  |
| Aldersopsparing, beregningsgrundlag for 4% afgift                         |        | 1.000 |       |      |
| Aldersopsparing, beregningsgrundlag for 20% afgift                        |        |       | 1.000 |      |
| Aldersopsparing, beregningsgrundlag for 40% afgift                        |        | 1.000 |       |      |

Den beregnede afgift fremgår af skatteberegningen og inkluderes i årsopgørelsen.

| Specifikation af beregnet skat mv.         | Poul   | Jytte  |
|--------------------------------------------|--------|--------|
| Afgift af indskud på aldersopsparing - 4%  | 40,00  |        |
| Afgift af indskud på aldersopsparing - 20% |        | 200,00 |
| Afgift af indskud på aldersopsparing - 40% | 400,00 |        |

Den juridiske vejledning, afsnit C.A.10.2.6.3.3.2, beskriver hvornår der skal beregnes afgift med hhv. 4%, 20% og 40%.

### 2.6 Håndværkerfradrag

Reglerne for håndværkerfradrag er ændret. Bl.a. kan der nu opnås fradrag for udgifter til installation af tyverialarm:

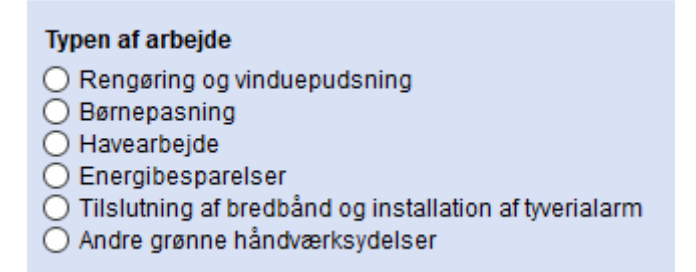

Den juridiske vejledning, afsnit C.A.4.3.6, beskriver reglerne.

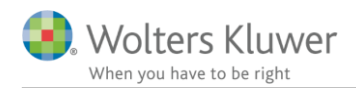

### 2.7 Lavere personfradrag i 2019

Den nye lavere og senere bortfald af DR-licens finansieres ved sænkelse af personfradraget for skatteydere, der er fyldt 18 år. Dette lavere personfradrag er implementeret i Skat Nova 2018.3. Bemærk at dette har betydning for beregningen af forskudsskat for 2019.

Bemærk følgende fra lovforarbejderne:

"Nedsættelsen af personfradraget kan af tidsmæssige årsager ikke indarbejdes i den ordinære forskudsopgørelse for 2019. Den vil i stedet blive indarbejdet i forskudsændringssystemet for 2019. Det indebærer, at borgerne vil få skatteforhøjelsen i løbet af 2019, hvis de får ændret deres forskudsopgørelse i løbet af indkomståret, mens den resterende del vil få skatteforhøjelsen i forbindelse med årsopgørelsen for 2019. Her vil nedsættelsen af personfradraget alt andet lige resultere i en større restskat eller en lavere overskydende skat".

Derfor vil forskudsopgørelser dannet med Skat Nova 2018.3 afvige fra forskudsopgørelser dannet ved den ordinære forskudsregistrering for hele 2019 fra Skattestyrelsen.

### 2.8 Ændrede satser for grøn check i 2019

Grundet sænkelse af elafgifterne, ændres også satserne for grøn check. Ændringerne har virkning fra og med indkomståret 2019. På samme måde som det gælder for det ændrede personfradrag, ændrer man ikke på de forskudsopgørelser, der er dannet ved den ordinære forskudsopgørelse for 2019. Ændringen vil altså først slå igennem ved senere ændring af forskudsopgørelsen eller ved årsopgørelsen.

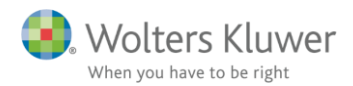

### 2.9 Udskudt skat i virksomhedsordningen

Der er tilføjet en funktionalitet, der viser den samlede udskudte skat for de opsparede overskud ultimo året.

Der er mulighed for at angive den sats, der ønskes anvendt til beregningen af den udskudte skat – den vil som standard være sat til 53,00 %. Satsen kan ændres fra Virksomhedsoversigten ved at åbne – "Indstillinger, sikkerhedsstillelse og indskudskonto mv.".

Hvis der anvendes Personligt regnskab, sker der ingen overførsel af den valgt sats, dvs. hvis der ønskes en anden sats end 53,00 %, skal det indtastes i både Virksomhedsoversigten og i det Personlige regnskab.

Oversigten over den udskudte skat kan se i programmet ved at benytte knappen "Virksomhedsordningen" i Virksomhedsoversigten.

Den udskudte skat vil desuden fremgå at udskriften "Virksomhedsoverblik - VSO"

| Foretag overskudsdis      | ponering                       |                      |                 |         |
|---------------------------|--------------------------------|----------------------|-----------------|---------|
| <u>V</u> SO               | <u>K</u> AO                    | <u>P</u> SL          |                 |         |
| Ønsker du adgar           | ng til fordeling af kapitalafi | kast mv. mellem Danr | nark og udland? |         |
| Virksom <u>h</u> edsordni | ngen Kapi <u>t</u> alafkasto   | rdningen             |                 |         |
| Indstillinger, sikker     | hedsstillelse og ind           | skudskonto mv.       |                 |         |
| Angiv længden på reg      | ıskabsperioden (i måned        | der)                 | 12              | 12      |
| Udskudt skat, angiv sa    | its til beregning heraf        |                      | 53,00 %         | 53,00 % |

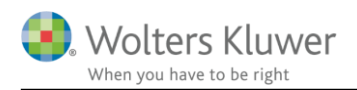

| Erik                                                                                                   |                                               | Sats: 53,00 %                         | 6                                             |                                        |
|----------------------------------------------------------------------------------------------------|-----------------------------------------------|---------------------------------------|-----------------------------------------------|----------------------------------------|
| Tekst                                                                                                  | Opsparet overskud<br>inkl.<br>virksomhedsskat | C<br>Aconto skat                      | Dpsparet overskud<br>ekskl.<br>virksomhedskat | Udskudt skat                           |
| Opsparet overskud, 32%<br>Opsparet overskud, 25%<br>Opsparet overskud, 24.5%<br>Opsparet overskud, 22% | 735.294<br>160.000<br>39.735<br>2.148.453     | 235.294<br>40.000<br>9.735<br>472.660 | 500.000<br>120.000<br>30.000<br>1.675.793     | 154.412<br>44.800<br>11.325<br>666.020 |
| Udskudt skat i alt                                                                                     | 3.083.482                                     | 757.689                               | 2.325.793                                     | 876.557                                |

| Hanne                                                                                                  |                                               | Sats: 53,00                            | %                                             |                                       |
|----------------------------------------------------------------------------------------------------|-----------------------------------------------|----------------------------------------|-----------------------------------------------|---------------------------------------|
| Tekst                                                                                                  | Opsparet overskud<br>inkl.<br>virksomhedsskat | C<br>Betalt<br>aconto skat             | Dpsparet overskud<br>ekskl.<br>virksomhedskat | Udskudt skat                          |
| Opsparet overskud, 30%<br>Opsparet overskud, 25%<br>Opsparet overskud, 23.5%<br>Opsparet overskud, 22% | 428.571<br>200.000<br>45.752<br>1.432.303     | 128.571<br>50.000<br>10.752<br>315.107 | 300.000<br>150.000<br>35.000<br>1.117.196     | 98.572<br>56.000<br>13.497<br>444.014 |
| Udskudt skat i alt                                                                                     | 2.106.626                                     | 504.430                                | 1.602.196                                     | 612.083                               |

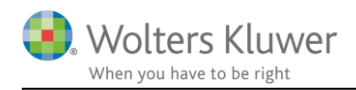

### 2.10 Genbeskatning af opsparet overskud v/sikkerhedsstillelse fra før 11/6-2014 i VSO

Hvis en person, der anvender virksomhedsordningen før 11/6-2014, har stillet sikkerhed for gæld udenfor virksomhedsordningen, og denne sikkerhedsstillelse ikke var omfattet af bagatelgrænsen (10/6-2014) og sikkerhedsstillelsen ikke er afviklet 1/1-2018, skal overskud opsparet i perioden 11/6-2014 - 31/12-2017 genbeskattes.

Hvis der i Skat Nova er indtastet en sikkerhedsstillelse pr. 10/6-2014 (i skærmbilledet Kapitalafkastgrundlag) og denne sikkerhed ikke er markeret som omfattet af bagatelgrænsen (under indstillinger, sikkerhedsstillelse og indskudskonto mv.), vil Skat Nova automatisk foretage en genbeskatning pr. 1/1-2018 af det opsparede overskud for perioden. Skat Nova vil i udgangspunktet genbeskatte de opsparede overskud opsparet til hhv. 24,5 %, 23,5 % og 22 %. Da overskud opsparet til 24,5 % kan være opsparet forud for 11/6-2014, er det muligt at indtaste den andel heraf, der ikke skal genbeskattes.

| Genvejstaster                                                             |                                                                                             |                  |         |  |  |  |
|---------------------------------------------------------------------------|---------------------------------------------------------------------------------------------|------------------|---------|--|--|--|
| Virksomhe <u>d</u> stal Kapitala <u>f</u> k                               | astgrl. Virk. ejendo <u>m</u> me Op                                                         | sparet overskud  |         |  |  |  |
| Foretag overskudsdisponering                                              |                                                                                             |                  |         |  |  |  |
| <u>V</u> SO <u>K</u> AC                                                   | <u>P</u> SL                                                                                 |                  |         |  |  |  |
| 🔲 Ønsker du adgang til fordelin                                           | g af kapitalafkast mv. mellem Da                                                            | nmark og udland? |         |  |  |  |
| Resume af indtastning - Virksomh<br>Virksom <u>h</u> edsordningen         | Resume af indtastning - Virksomhedsoverblik   Virksomhedsordningen   Kapitalafkastordningen |                  |         |  |  |  |
| Indstillinger, sikkerhedsstille                                           | ise og indskudskonto mv                                                                     |                  |         |  |  |  |
| Angiv længden på regnskabsperio                                           | den (i måneder)                                                                             | 12               | 12      |  |  |  |
| Udskudt skat, angiv sats til beregr                                       | ing heraf                                                                                   | 53,00 %          | 53,00 % |  |  |  |
| Sikkerhedsstillelse                                                       |                                                                                             |                  |         |  |  |  |
| Bagatelgrænsen fandt anvendel                                             | se i 2014 (kr. 500.000)                                                                     | ?                | -       |  |  |  |
| Gendeskatning                                                             |                                                                                             |                  |         |  |  |  |
| Evt. andel af opsparet overskud 2<br>relaterer sig til perioden forud for | 24,5% ekskl. virksomhedsskat, o<br>11. juni 2014                                            | ler ? 5.000      |         |  |  |  |

Når Skat Nova foretager en genbeskatning, vil der være en bemærkning herom i forbindelse med overskudsdisponeringen.

Erik: Det er ikke muligt at opspare af årets overskud, fordi der er sikkerhedsstillelse fra før 11/6-2014, der endnu ikke er afviklet. Hvis sikkerhedsstillelsen er afviklet i år eller hvis sikkerhedsstillelsen er omfattet af bagatelgrænsen (2014),skal du markere det på Virksomhedsoversigten under punktet Indstillinger, sikkerhedsstillelse og indskudskonto mv.

Erik: Opsparet overskud i perioden 11/6-2014 - 31/12-2017 genbeskattes. Beløbet der genbeskattes udgør inkl. virksomhedsskat kr. 71228.

Bemærk desuden at der ikke kan opspares i Virksomhedsordningen (efter1/1-2018) så længe sikkerhedsstillelsen består. Dette vil også fremgå af overskudsdisponeringen. Hvis en person har forskudt indkomstår, f.eks. 1/6-2017 - 31/5-2018 vil Skat Nova automatisk beregne den forholdsmæssige andel af virksomhedens resultat, der kan opspares.

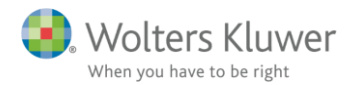

Der vil også være en opgørelse over genbeskatningsbeløb i udskriften "Virksomhedsoverblik - VSO".

| Genbeskatning af opsparet overskud v/ sikkerhedsstillelse fra før 11/6-2014 |  |
|-----------------------------------------------------------------------------|--|
|                                                                             |  |

| and a spectrum of a second second sec |                     |                     |
|----------------------------------------------------------------------------------------------------|---------------------|---------------------|
| Erik                                                                                                    | Ekski.<br>virk.skat | in ki.<br>virk.skat |
| Primo opsparet Overskud 24,5 %                                                                                                    | 10.000              | 13.245              |
| Primo opsparet Overskud 23,5 %                                                                                                    | 20.000              | 26.144              |
| Primo opsparet Overskud 22 %                                                                                                    | 30.000              | 38.462              |
| l alt                                                                                                    | 60.000              | 77.851              |
| Opsparet overskud 24,5 % optjent før 11/6-2014                                                                                                    | -5.000              | -6.623              |
| Allerede reduceret i år (afståelse/omdannelse)                                                                                                    | _                   | 0                   |
| Beløb til genbeskatning                                                                                                    | _                   | 71.228              |
|                                                                                                    |                     |                     |

Da der desværre hverken findes praksis eller udførlige beskrivelser af hvordan genbeskatningen præcist skal ske, er vores beregning lavet på baggrund af en række svar fra Skattestyrelsen. Det skal bemærkes, at disse svar er af vejledende art, hvorfor det ikke kan udelukkes, at den endelige Årsopgørelse fra SKAT i nogle situationer kan afvige fra Skat Novas beregning

Den juridiske vejledning, afsnit C.C.5.2.10, beskriver reglerne.

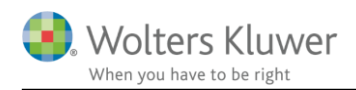

# 2.11 Afvikling af sikkerhedsstillelse i virksomhedsordningen – begrænsning af maksimal opsparing

Som nævnt overfor kan der ikke opspares i virksomhedsordningen fra 1/1-2018, hvis en sikkerhedsstillelse fra før 11/6-2014 fortsat består, og denne sikkerhedsstillelse ikke er omfattet af bagatelgrænsen.

Dette betyder omvendt, at der i det indkomstår hvori sikkerhedsstillelsen afvikles, kan foretages en forholdsmæssig opsparing. I udgangspunktet beregner Skat Nova den forholdsmæssige andel af årets resultat, der kan henføres til perioden efter sikkerhedsstillelsen er afviklet. Hvis virksomhedens overskud ikke er fordelt forholdsmæssigt over indkomståret, er det muligt manuelt at indtaste den regnskabsmæssige andel af årets overskud, der relaterer sig til perioden efter sikkerhedsstillelsen er afviklet

Input vedrørende afvikling af sikkerhedsstillelse og begrænsning af maksimal opsparing sker under punktet "Indstillinger, sikkerhedsstillelse og indskudskonto mv" i Virksomhedsoversigten.

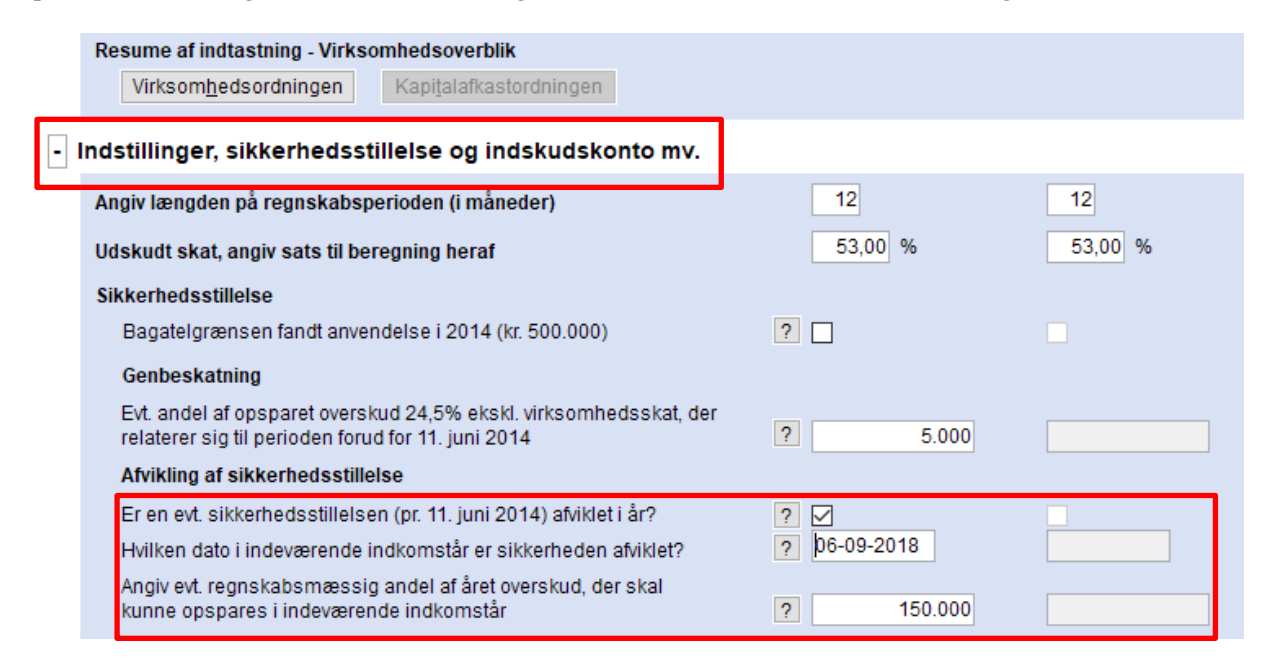

Ovenstående indtastning vil betyde, at der maksimalt kan opspares 150.000 kr. af årets overskud. Hvis den indtastede andel, der kan opspares, overstiger årets samlede overskud, vil dette udløse en fejl i Skat Novas fejlkontrol.

Når en sikkerhedsstillelse afvikles, og der derfor sker en begrænsning i forhold til den maksimale opsparing, vil dette fremgå af overskudsdisponeringen ligesom begrænsningen vil fremgå af udskriften "Virksomhedsoverblik – VSO".

Erik: Det er muligt at opspare af årets overskud, uanset at der er sikkerhedsstillelse fra før 11/6-2014, fordi du har angivet, at sikkerhedsstillelsen er afviklet i år. Der kan dog kun opspares en forholdsmæssig del af overskuddet. Hvis opsparing ikke skal være muligt, skal du fjerne markeringen på Virksomhedsoversigten under punktet Indstillinger, sikkerhedsstillelse og indskudskonto mv.

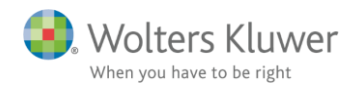

#### Udskrift – ved indtastning af regnskabsmæssig andel der kan opspares. Begrænsning af maksimal opsparing v/ afvikling af sikkerhedsstillelse

| Erik                                                                                                    |           |
|----------------------------------------------------------------------------------------------------|-----------|
| Årets overskud                                                                                                    | 2.148.453 |
| Metode 1 - indtastning                                                                                                    |           |
| Indtastet maksimal andel af årets resultat, der kan opspares                                                                         | 560.000   |
| Udskrift ved forholdsmæssig beregning af maksimal opsparing<br>Begrænsning af maksimal opsparing v/ afvikling af sikkerhedsstillelse |           |
| Erik                                                                                                    |           |
| Årets overskud                                                                                                    | 2.148.453 |
| Metode 2 - afvikingsdato                                                                                                    |           |

| Metode 2 - afvikingsdato                           |            |
|----------------------------------------------------|------------|
| Dato for afvikling af sikkerhed                    | 06-09-2018 |
| Procentdel af året efter afviklingen               | 31,78      |
| Maksimal andel af årets resultat, der kan opspares | 682.796    |

# 2.12 Nye felter ved indtastning af regnskabsmæssig balance i høj specifikation

Der er indsat 3 nye felter i den regnskabsmæssige balance ved indtastning i høj specifikation.

- Goodwill
- Andre anlæg, driftsmatriel og inventar
- Indretning af lejede lokaler

### - Regnskabsmæssig balance

|                                                     |  | Er      | ik | Hanne  |
|-----------------------------------------------------|--|---------|----|--------|
| Aktiver                                             |  | 60,00 % |    | 40,00% |
| Ejendomme                                           |  |         |    |        |
| Erhvervsmæssig andel af blandede driftsmidler (bil) |  |         |    |        |
| Finansielle anlægsaktiver                           |  |         |    |        |
| Goodwill                                            |  |         |    |        |
| Andre anlæg, driftsmatriel og inventar              |  |         |    |        |
| Indretning af lejede lokaler                        |  |         |    |        |
| Øvrige anlægsaktiver                                |  |         |    |        |
| Anlægsaktiver i alt                                 |  |         |    |        |
| Varebeholdning                                      |  |         |    |        |
| Varedebitorer                                       |  |         |    |        |
| Nettoværdi af igangværende arbejder                 |  |         |    |        |
| Øvrige omsætningsaktiver ekskl. tilgodehavende moms |  |         |    |        |

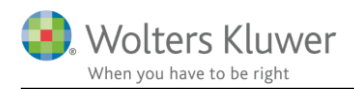

# 2.13 Nye felter ved indtastning af den skattemæssig resultatopgørelse i høj specifikation

Feltet "Korrektion til ordinært resultat før afskrivninger og renter" er blevet ændret og suppleret af 9 nye felter.

### - Skattemæssigt resultatopgørelse

|                                                                    | Erik   |  |
|--------------------------------------------------------------------|--------|--|
|                                                                    | 60,00% |  |
| Regnskabsmæssigt resultat                                          |        |  |
| Korrektioner til ordinært resultat                                 |        |  |
| Repræsentation 75%                                                 |        |  |
| Ikke fradragsberettigede gebyrer/bøder                             |        |  |
| Ikke fradragsberettigede låneomkostninger                          |        |  |
| Øvrige korrektion til ordinært resultat før afskrivninger og rente | (+/-)  |  |
| Private andele                                                     |        |  |
| Private andele flyttet fra kapitalposteringer (gammel              |        |  |
| placering) . Slettes i 2019. Bør ikke benyttes                     |        |  |
| Korrektion heraf. Slettes i 2019                                   |        |  |
| Tilbageførsel af bogførte private andele                           |        |  |
| Fri bil                                                            |        |  |
| Blandet benyttet bil                                               |        |  |
| Eget vareforbrug                                                   |        |  |
| Fri telefon før evt. ægtefællerabat                                |        |  |
| Ægtefællerabat fri telefon                                         |        |  |
| Andre private andele                                               |        |  |

De nye felter er markeret med rød. Det med blå markeret felt er det tidligere "Korrektion til ordinært resultat...". Ved indlæsning af ældre 2018 filer, vil et evt. beløb blive overført hertil.

Det med grøn markeret felt, var tidligere placeret under "Kapitalposteringer". Dette felt vil udgå i 2019. Feltet og det tilhørende korrektionsfelt er med, for at sikre, at det skattemæssige resultat i ældre 2018 filer ikke ændres ved indlæsning i Skat Nova 2018.3.

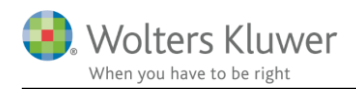

# 2.14 Nyt felt til indtastning af fri tlf. og automatisk beregning af ægtefællerabat af fri tlf. i hovedtal

Der er indsat et nyt felt til indtastning af værdien af fri telefon i hovedtal. Hvis der skal fragå en ægtefællerabat, vil Skat Nova automatisk foretage en forholdsmæssig reduktion i beregning af det skattemæssige resultat.

Ved indtastning i hovedtal er det således forudsat, at værdien af fri telefon før en eventuel ægtefællerabat allerede er indregnet i det indtastede resultat før renter.

| S | KATTEMÆSSIG RESULTATOPGØRELSE                          |  |
|---|--------------------------------------------------------|--|
|   | Resultat før renter og før ekstraordinær indkomst      |  |
|   | Ægtefællerabat fri telefon                             |  |
|   | Udlodning fra aktie eller investeringsbeviser, udstedt |  |
|   | Ejendomsavance                                         |  |
|   | Anden kapitalindkomst                                  |  |
|   | Resultat før renter incl. gaver og kontingenter        |  |
|   | Kontingent til arbejdsgiverforening                    |  |
|   | Gaver til kulturinstitutioner (indberettet til SKAT)   |  |
|   | Skattemæssigt resultat før renter excl. gaver/kontin   |  |
|   | Renteindtægter                                         |  |
|   | Renteudgifter                                          |  |
|   | Skattemæssigt resultat efter renter excl. gaver/kont   |  |
| F | ORMUEOPGØRELSE (ultimo)                                |  |
|   | Skattemæssigt indestående efter modregning af mell     |  |
|   | Mellemregningskonto med indehaver                      |  |
|   | Skattemæssigt indestående i virksomhed (ultimo)        |  |
| s | KATTEMÆSSIGE INDSKUD/HÆVNINGER                         |  |
|   | Indskud på indskudskonto                               |  |
|   | Kontant hævning                                        |  |
|   | Private andele ekskl. fri telefon                      |  |
|   | Fri telefon før evt. ægtefællerabat                    |  |

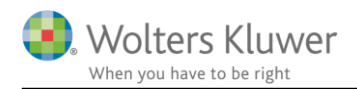

# 2.15 Indtastning af private andele og automatisk beregning af ægtefællerabat af fri tlf. i høj spec.

Vi har valgt at ændre indtastningen af private andele i høj specifikation. Dette er gjort for at muliggøre en mere specificeret og intuitiv indtastning. Den nye indtastning sikrer desuden en automatisk overførsel til regnskabsoplysningerne – når disse anvendes - samt en automatisk beregning af en eventuel ægtefællerabat af fri telefon.

| Private andele                                                                                          |  |
|----------------------------------------------------------------------------------------------------|--|
| Private andele flyttet fra kapitalposteringer (gammel<br>placering) . Slettes i 2019. Bør ikke benyttes |  |
| Korrektion heraf. Slettes i 2019                                                                        |  |
| Tilbageførsel af bogførte private andele                                                                |  |
| Fri bil                                                                                                 |  |
| Blandet benyttet bil                                                                                    |  |
| Eget vareforbrug                                                                                        |  |
| Fri telefon før evt. ægtefællerabat                                                                     |  |
| Ægtefællerabat fri telefon                                                                              |  |
| Andre private andele                                                                                    |  |

I de tilfælde hvor der skal fragå en ægtefællerabat, vil Skat Nova automatisk foretage en forholdsmæssig reduktion i beregning af det skattemæssige resultat.

Hvis de private andele allerede indgår i det regnskabsmæssige resultat, skal feltet "Tilbageførsel af bogførte private andele" anvendes til at tilbageføre disse, hvorefter de private andele skal indtastes i de korrekte felter.

De nye felter gør det muligt at overføre de relevante oplysninger til regnskabsoplysningerne, hvis de skal anvendes. Der vil således ved tilvalg af regnskabsoplysninger ske en automatisk afkrydsning af private andele samt en overførsel af den samlede værdi af private andele.

### Oplysninger om opgørelsen af skattepligtig indkomst

| Private andele:<br>1 biludgifter (blandet benyttelse) |        |            |
|-------------------------------------------------------|--------|------------|
| 2. 🗹 fri bil i virksomhedsordningen                   | Rubrik | Felt       |
| 3. 🗹 eget vareforbrug                                 |        |            |
| 4. 🗹 andet                                            | 350    | 13.380 676 |
| Fast signdam, skottammasiga ofskrivningar             | 251    | 600        |

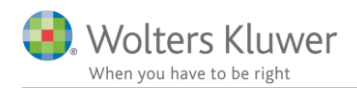

# 2.16 Indtastning af negativ ejendomsavance i den regnskabsmæssige resultatopgørelse i høj spec.

Vi har gjort det muligt at indtaste en negativ ejendomsavance i den regnskabsmæssige resultatopgørelse, hvis man anvender høj specifikation. Feltet er valideringsmæssigt koblet sammen med feltet "Korrektion af ejendomsavance" i den skattemæssige resultatopgørelse. Det vil således ikke være muligt at forlade indtastningsbilledet, hvis summen af de 2 indtastninger er negativ.

| Informat | tion                                                                              | × |
|----------|-----------------------------------------------------------------------------------|---|
| i        | Summen af ejendomsavance og korrektion til<br>ejendomsavance må ikke være negativ |   |
|          | Luk Udskriv                                                                       | - |

# 2.17 Mulighed for indtastning af overførsler mellem egne virksomheder i høj specifikation

Under det gamle punkt "Kapitalposteringer", der nu hedder "Afstemning af regnskabsmæssig egenkapital", har vi tilføjet et nyt felt "Overførsel mellem egne virksomheder".

Feltet kan anvendes ved interne overførsler mellem egne virksomheder for at kunne afstemme den regnskabsmæssige egenkapital. Overførsler påvirker ikke hævninger eller indskud i virksomhedsordningen.

| _ |                                                                                                    |         |                 |         |
|---|----------------------------------------------------------------------------------------------------|---------|-----------------|---------|
|   |                                                                                                    |         | Erik<br>60,00 % | Hanne   |
|   | Regnskabsmæssig egenkapital primo<br>Andel af regnskabsmæssig resultat<br>Indskud på indskudskonto<br>Kontant hævet                     | 990.000 | 594.000         | 396.000 |
|   | Overførsel mellem egne virksomheder (hævet - /indskud +)                                                                                | 5.000   | 3.000           | 2.000   |
|   | Private andele. Modtager oplysninger fra felt flyttet til<br>skattemæssig resultatopgørelse. Slettes i 2019.<br>Andre kapitalbevægelser |         |                 |         |

### - Afstemning af regnskabsmæssig egenkapital

Feltet er koblet sammen med en validering, der skal sikre, at den samlede sum af interne overførsler er 0. Hvis summen ikke er 0, vil det fremgå at Skat Novas fejlkontrol.

Da feltet ikke er implementeret ved indtastning i hovedtal, vil interne overførsler mellem virksomheder indtastet i hhv. hovedtal og høj specifikation således medføre en fejl i fejlkontrollen. Fejlen forhindrer ikke yderligere brug af programmet.

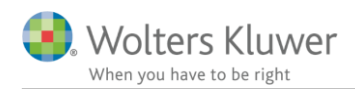

### 2.18 Validering af løbenumre ved overførsel fra Årsafslutning til Skat Nova

Når der overføres virksomhedsdata fra et Klasse a regnskab oprettet i Årsafslutningsprogrammet, sker koblingen mellem de overførte data og eventuelt allerede eksisterende virksomheder i Skat Nova på baggrund af et løbenummer i Årsafslutningsfilen.

Hvis samme Årsafslutningsfil er blevet anvendt som skabelon til oprettelse af flere forskellige regnskaber, vil der ved samtidig overførsel af disse regnskaber til Skat Nova opstå en række fejl. For at forhindre disse fejl, har vi indbygget en validering af løbenumre ved import fra Årsafslutningsprogrammet.

Valideringen betyder, at en eventuel import af flere Årsafslutningsfiler, hvoraf flere har samme løbenummer, vil blive stoppet, og brugeren vil blive præsenteret for en besked, der fortæller hvilke filer, der har samme løbenummer.

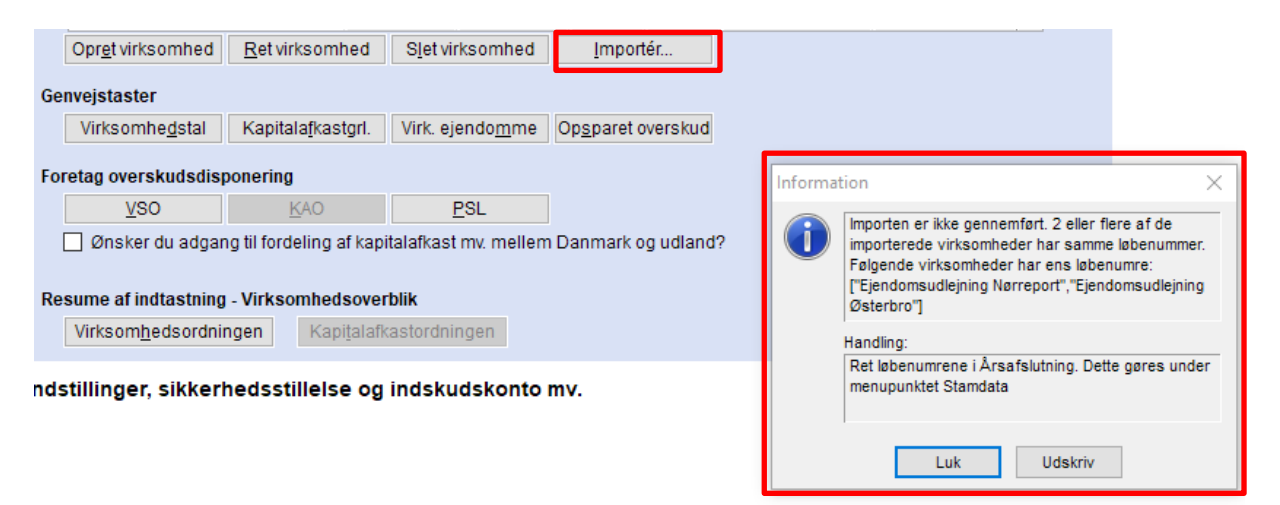

### 2.19 Ekstra felt i "Virksomhedsoverblik - VSO" udskrift

Der er tilføjet en ekstra linje i udskriften "Virksomhedsoverblik - VSO" i Skat Nova. Linjen er virksomhedsskat af underskud. Linjen er placeret i årets opsparede overskud, og den skal sikre en korrekt visning af årets ændring af opsparet overskud i år med underskud.

| s opsparede overskud           | Peter    | HAnne     |
|--------------------------------|----------|-----------|
| Årets skattepligtige resultat  | -42.000  | 1.219.500 |
| Årets relevante hævning        | -300.000 | -490.000  |
| Heraf hævning på indskudskonto | 0        | 0         |
| Virksomhedsskat af underskud   | 10.500   | 0         |
| Årets opsparede overskud       | -331.500 | 729.500   |

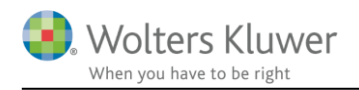

# 3 Værdipapir Nova

### 3.1 Markering af papir som afstemt

Der er tilføjet en mulighed for at markere de enkelte papirer som afstemt. Markeringen kan ses på forsiden af værdipapirmodulet.

Markeringen kan sættes (og fjernes) ved at klikke på den nye knap "Marker som afstemt", når man står på det ønskede papir. Markeringen kan også sættes (og fjernes) vha. venstreklik med musen i feltet til venstre for det papir, der er afstemt.

Det er planen, at markeringerne bliver nulstillet i forbindelse med årsrulning.

### Oversigt over papirer \* De markederede værdipapirer har tilvalgt automatisk bereg

| Vis: | Begge                      | personer                          | ▼ AI     | e papirer | •                  | - Alle d            | depoter                |                         | •           |
|------|----------------------------|-----------------------------------|----------|-----------|--------------------|---------------------|------------------------|-------------------------|-------------|
|      | vn<br>.P. Møllei<br>% Dans | r - Mærsk B A/S<br>ke Bank Eurozo | one 2016 | 3         | Beholdnin<br>primo | g<br>500<br>100.000 | Kursværd<br>primo<br>5 | i<br>.420.000<br>76.010 | Bel<br>ulti |
| Åber | n <u>p</u> apir            | <u>M</u> arker som a              | fstemt   |           | <u>S</u> let papir |                     | 5                      | .496.010                | ]           |

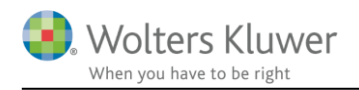

# 4 Skat Professionel Nova

## 4.1 Nye felter til formue virksomhed

I forbindelse med at der er kommet øget specifikationsgrad af private andele og det nye felt til overførsel mellem egne virksomheder i høj specifikation. Så er virksomhedstal i formuen i indkomst- og formueopgørelsen udvidet med følgende felter.

Hvis der anvendes høj specifikation udfyldes felterne automatisk. Ved anvendelse af hovedtal skal felterne udfyldes manuelt som det også har været tilfældet tidligere.

| · Virl | <b>ksomhed</b><br>'Virksomhed                                                                                                    |      |      | G | å    |      |             |                |
|--------|----------------------------------------------------------------------------------------------------|------|------|---|------|------|-------------|----------------|
| ss I   | Virksomhed                                                                                                    |      |      |   |      |      |             |                |
|        | Tekst                                                                                                    |      |      |   |      | 0    |             |                |
| ]      |                                                                                                    | Pete | r    |   |      | Hanr | ie          |                |
|        | Medtages som gæld i formueopgørelsen?<br>Driftsøkonomisk formue ultimo<br>Skattemæssigt resultat<br>Driftsøkonomisk resultat<br>Private andele - udgår i 2019<br>Private andele, fri bil<br>Private andele, blandet benyttet bil<br>Private andele, eget vareforbrug<br>Private andele, eget vareforbrug<br>Private andele, andre<br>Kontant hævning<br>Overførsel mellem egne virksomheder |      | 2018 |   | 2017 |      | 2018        |                |
|        | Indskud<br>Formuebevægelse                                                                                                    |      |      |   |      |      |             |                |
| te     | Slet << <u>F</u> orrige <u>N</u> æste>>                                                                                                    |      |      |   |      | 0    | pret sidste | års virksomhed |

### 4.2 Private andele indtastet i virksomhed i høj specifikation

Private andele der er indtastet i de nye specificerede felter i høj specifikation for virksomhedstal er også mere specificerede i kapitalforklaringen.

For ikke at ændre privatforbruget i allerede oprettede filer er beløbet stadig vist i øvrigt privatforbrug, og ikke i privatforbrugslisten.

Det er muligt at oprette linje i privatforbrugslisten og vise beløbet her, såfremt det ønskes.

 $\times$ 

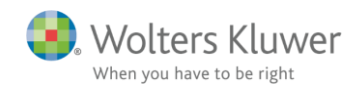

| pitalforklaring                  |    | 2018        | 2017                                  |
|----------------------------------|----|-------------|---------------------------------------|
| + Formue primo                   | Γ  | 2.225.000   | 2.225.000                             |
| + Kapitalreguleringer            |    | -219.193    |                                       |
| + Ubeskattet indkomst            | Gå |             |                                       |
| + Indkomst                       |    | 1.557.500   |                                       |
| + Personlige skatter             |    | -486.523    |                                       |
| + Privatforbrug (liste)          | Gå |             |                                       |
| - Øvrigt privatforbrug           |    | -798.000    |                                       |
| Tekst                            | De | ette år Sid | lste år                               |
| Korrektion skat                  |    | 50.000      |                                       |
| Private andele                   |    | -40.000     |                                       |
| Private andele, fri bil          |    | -50.000     |                                       |
| Private andele, eget vareforbrug |    | -8.000      |                                       |
| Indskud og hævet                 |    | -750.000    | · · · · · · · · · · · · · · · · · · · |
|                                  |    |             |                                       |
| Formue ultimo                    |    | 2.278.784   | 2.225.000                             |

## 4.3 Ekstra mulighed for korrektion i kapitalforklaring i skatter

Der er tilføjet en ekstra mulighed for valg af vurderingsprincip i kapitalforklaringen, så nu kan der laves korrektioner til alle hovedområder i kapitalforklaringen, modpost er som for andre korrektioner i øvrigt privatforbrug.

📑 Privatforbrug

### Privatforbrug/Personalegoder: Flyt privatforbrug i kapitalforklaring

| Tekst                                          | Ai<br>(9          | ndel person 1 Vurderings-<br>%) princip |                           |
|------------------------------------------------|-------------------|-----------------------------------------|---------------------------|
| Korrektion skat                                |                   | 100,0 Personlige skatter                |                           |
|                                                | 2018              | 2017                                    |                           |
|                                                |                   | 🗌 Lås op                                |                           |
| Forbrug                                        | 50.000            |                                         |                           |
| Privatforbrug, liste                           |                   |                                         |                           |
| Indkomst                                       |                   |                                         |                           |
| Kapitairegulering<br>Persoplige skatter        | -50.000           |                                         |                           |
| r ersonnige skaller                            |                   |                                         |                           |
| O <u>p</u> ret <u>S</u> let << <u>F</u> orrige | e <u>N</u> æste>> |                                         |                           |
| Overblik privatforbrug/persona                 | llegoder          |                                         |                           |
|                                                | Forbrug           |                                         | Personlige                |
| Tekst Forbru                                   | g sidste år       | Privatforbrug, liste Indkomst           | Kapitalregulering skatter |
| Korrektion skat                                | 50.000            |                                         | -50.000                   |
|                                                |                   |                                         |                           |
|                                                |                   |                                         |                           |

Korrektioner kommer med i særskilt linje under personlige skatter.

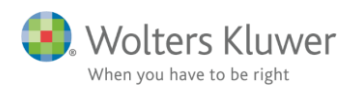

| Input Personligt Regnskab |  |
|---------------------------|--|
|                           |  |

| Kapitalforklaring                                                                                                    | 2018                                   | 2017      |
|----------------------------------------------------------------------------------------------------|----------------------------------------|-----------|
| + Formue primo                                                                                                    | 2.225.000                              | 2.225.000 |
| + Kapitalreguleringer                                                                                                    | -219.193                               |           |
| + Ubeskattet indkomst Gå                                                                                                    |                                        |           |
| + Indkomst                                                                                                    | 1.557.500                              |           |
| - Personlige skatter                                                                                                    | -486.523                               |           |
| Tekst                                                                                                    | Dette år                               | Sidste år |
| Beregnet skat<br>Negativ virksomhedsskat, hævet opsparet overskud<br>Negativ virksomhedsskat, hævet opsparet overskud<br>Grøn check<br>Korrektion skat | -305.677<br>0<br>0<br>1.530<br>-50.000 | ~         |
| + Privatforbrug (liste) Gå                                                                                                    | -798.000                               |           |
| Formue ultimo                                                                                                    | 2.278.784                              | 2.225.000 |

## 4.4 Ændret placering af sammenligningstal i indkomst

Der er for Sø-indkomst indtastet i felt 267 eller felt 272 i oplysningsskemaet ændret placering af sammenligningstal fra indkomst uden AM-bidrag til indkomst med AM-bidrag.

| Dansk | sømandsindkomst |  |
|-------|-----------------|--|
|       |                 |  |

### + Sødage - Søindkomst

| Rubrik                                                                | Peter  | Hanne  | Felt |
|-----------------------------------------------------------------------|--------|--------|------|
| DIS-indkomst - uden for begrænset fart                                |        |        | 506  |
| DIS-indkomst - begrænset fart                                         |        |        | 508  |
| DIS-indkomst                                                          |        |        | 274  |
| Søindkomst                                                            | 55.000 | 66.000 | 272  |
| Søindkomst, Færøerne og Grønland                                      | 22.000 | 15.500 | 267  |
| DIS-indkomst, jubilæumsgratiale og fratrædelsesgodtgørelse            |        |        | 200  |
| DIS-indkomst, jubilæumsgratiale/fratrædelsesgodtgørelse indsat på pen |        |        | 698  |

Tal i sidste års indkomstopgørelse er vist på følgende måde:

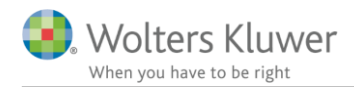

#### Indkomstopgørelse

| Personlig indkomst - hvoraf der skal betales AM-bidrag      | Gå                 | <b>2017 2</b> 414.000        | 2016 |
|-------------------------------------------------------------|--------------------|------------------------------|------|
| Tekst                                                       | Felt nr Dette år   | Sidste år                    |      |
| Løn manden<br>Søindkomst P1 felt 272<br>AM-bidrag           | 201<br>272<br>PIAM | 400.000<br>50.000<br>-36.000 |      |
| Personlig indkomst - hvoraf der ikke skal betales AM-bidrag | Gå                 | 20.000                       |      |
| Tekst                                                       | Felt nr. Dette år  | Sidste år                    |      |
| Søindkomst P1 felt 267                                      | 267                | 20.000                       | ~    |
|                                                             |                    |                              | >    |

Når filen åbnes i Skat Nova 2018.3, vil sammenligningstal være samlet i personlig indkomst med ABbidrag. Det vil også ske såfremt der åbnes en tidligere udarbejdet Skat Nova 2018 fil i versioner før 2018.3.

### Indkomstopgørelse

|                                                                 |                   | 2018    | 2017      |
|-----------------------------------------------------------------|-------------------|---------|-----------|
| - Personlig indkomst - hvoraf der skal betales AM-bidrag        | Gå                | 442.520 | 434.000   |
|                                                                 |                   |         |           |
| Tekst                                                           | Felt nr Dette år  | Sidste  | e år      |
| Løn P1                                                          | 201               | 404.000 | 400.000 🔨 |
| Søindkomst P1 felt 272                                          | 272               | 55.000  | 50.000    |
| Søindkomst P1 felt 267                                          | 267               | 22.000  | 20.000    |
| AM-bidrag                                                       | PIAM              | -38.480 | -36.000   |
|                                                                 |                   |         | ×         |
| Descentistingkomet, hvoraf des ikke skal heteles AM hidrag      | Cå                |         |           |
| - Personing indiconst - hvorar der ikke skal betales Awi-bidrag | 0a                |         |           |
| Tekst                                                           | Felt nr. Dette år | Sidste  | e år      |
|                                                                 |                   |         | <b>^</b>  |
|                                                                 |                   |         |           |
|                                                                 |                   |         |           |
|                                                                 |                   |         |           |
|                                                                 |                   |         | × 1       |

Der er ikke ændret i den samlede personlige indkomst men kun på hvor indkomsten er placeret.

Ændringen er foretaget grundet ændret praksis fra SKAT, om beregning af AM-bidrag af søindkomst fra Færøerne og Grønland.

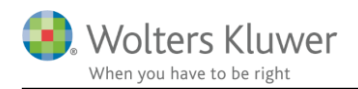

# 5 Support og installation

## 5.1 Brug User Report

Fra programmets menu, under "Hjælp", er der adgang til vores supportsider på nettet. Det er her du finder User Report og Support Videoer.

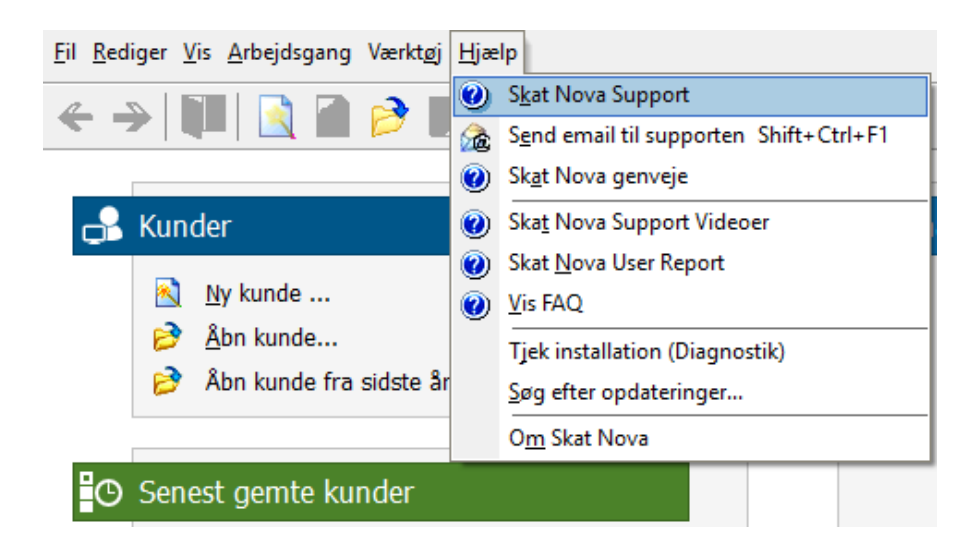

User Report giver et overblik over de ønsker, som kunder har til forbedringer i programmet. Der fremgår en status på hver idé – er den fx under overvejelse eller ved at blive implementeret. Du kan også selv oprette et ønske, og du kan "like" og kommentere på ønsker, som er fremsat af andre brugere. Vi benytter disse User Report ønsker til vores prioritering af kommende opgaver.

Brug ikke User Report til rapportering af eventuelt fundne fejl. Send i stedet en mail til vores support på adressen <u>software@wolterskluwer.dk</u>.

### 5.2 Program installation

Vedrørende installation af programmet – læs dokumentet <u>SkatNovaSystemkravOgInstallation</u>.

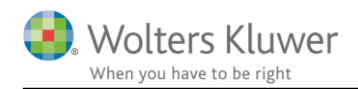

# 6 Skat Nova - Produktinformation

### 6.1 Let og sikker udarbejdelse af årsrapporten

Skat Nova er et program, der styrer processen i forbindelse med udarbejdelse af forskudsopgørelser, selvangivelser og personlige regnskaber. En let tilgang til opgaverne og løbende kvalitetssikring sparer tid og sikrer samtidig en høj kvalitet af skatteberegningen, selvangivelsen og det personlige regnskab.

## 6.2 Samspil sikrer kvaliteten

Skat Nova er opbygget efter en intuitiv arbejdsgang, der guider brugeren hele vejen gennem udarbejdelsen af skatteberegningen. Programmet er integreret med Årsafslutning og SKAT. Således kan der overføres driftsøkonomiske regnskabstal fra virksomhedens regnskab til virksomhedsordningen. Ligeledes er der mulighed for at hente R75 data fra SKAT og indberette selvangivelsen elektronisk. Den intuitive arbejdsgang og automatiserede processer minimerer risikoen for fejl og sikrer effektivitet i arbejdsprocessen yderligere.

### 6.3 Faglighed

Skat Nova sikrer kvaliteten af den faglige opdatering af din skatteberegning i henhold til gældende skattelovgivning og god revisorskik.

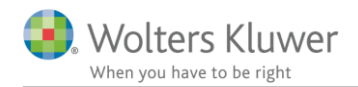

### 6.4 Skat Nova giver dig:

- Professionel skatteberegning
- Skabeloner til forskellige regnskabsopstillinger og formål
- Personligt regnskab med opdaterede revisionserklæringer, notemanager med fleksible og faste noteskabeloner
- Integration med SKAT
- Integration til Årsafslutning

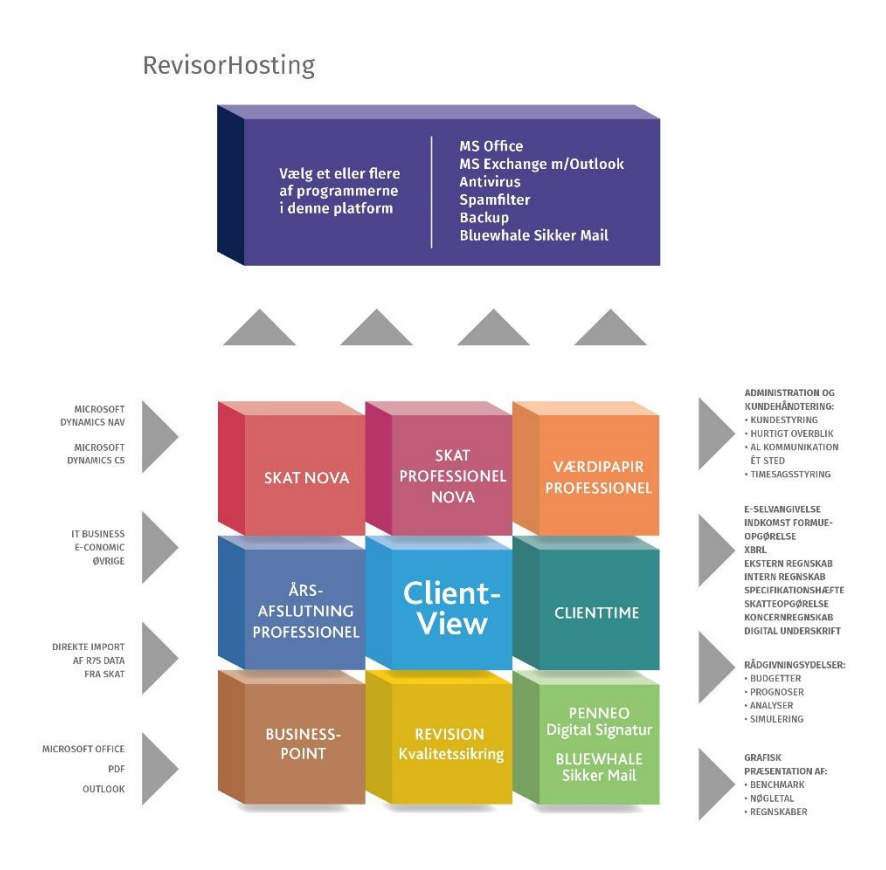

Skat Nova er integreret med de øvrige systemer og programmer, hvilket gør udarbejdelsen af skatteberegningen effektiv og sikker.